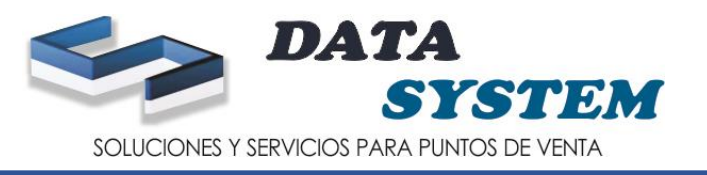

# **VENTA DIRECTA**

- 1. EN ESTOS BOTONES SELECCIONA LAS FAMILIAS (PRODUCTOS QUE NO TIENEN CODIGO DE BARRAS)
- 2. SI EL PRODUCTO A VENDER ES DE FORMA INDIVIDUAL SOLO ES NECESARIO COLOCAR EL CURSOR EN CÓDIGO Y PASAR EL PRODUCTO POR EL LECTOR DE CODIGO DE BARRA

| 🚴 Modulo di                                                         | e Venta Direc                                                                                                    | ta               | Fe             | cha de Tr                | abajo ( 18/08/20 | 21]                 | Punto                                                   | de Venta [ CA:                              | JA_1]                                              | Term                                                       | inal [ SOPORT                                | E02-PC ]                             |
|---------------------------------------------------------------------|----------------------------------------------------------------------------------------------------|------------------|----------------|--------------------------|------------------|---------------------|---------------------------------------------------------|---------------------------------------------|----------------------------------------------------|------------------------------------------------------------|----------------------------------------------|--------------------------------------|
| 1                                                                   | <u>D</u> ocumento                                                                                                    | Cons <u>u</u> lt | a / Anular     | Vendedor:                | CAJA             | CAJA                |                                                         |                                             | SERVICIO EI                                        | N TIENDA                                                   |                                              |                                      |
| FECHA     BOLETA       18/08/2021     200000057       05:05:17 p.m. |                                                                                                    |                  |                |                          |                  | <-                  | AGUJAS<br>PUNTA<br>DORADA<br>S/1                        | ALCOHOL<br>PURO 70° 1 L<br>S/ 10.5          | ALGODON<br>STERILAB 25<br>G<br>S/ 1.7              | ARTICULO<br>PARA<br>REDONDEO<br>ESTE<br>PRODUCTO<br>S/ 0.1 | AUDIFONOS<br>MOD.SG139,15<br>1,134<br>S/14   | BANDEJAS<br>DESECHABLE<br>S<br>S/ 23 |
| Dirección                                                           |                                                                                                    |                  |                |                          |                  |                     | CABLE D<br>EDATOS V8<br>SG 300 SG 31<br>SG 382<br>S/ 12 | CABLE DATOS<br>IPH SG 301 SG<br>392<br>S/12 | CABLE DE<br>DATOS TIPO C<br>SG 312 SG 383<br>S/ 12 | CARGADOR<br>DE CARRO SG<br>12C<br>S/12                     | CARGADOR<br>DE PARED SG<br>47C<br>S/12       | CINTA TAIPEI<br>70Y<br>S/ 2.5        |
| Obs. Correo                                                         |                                                                                                    |                  |                |                          |                  |                     | CUCHARAS<br>S/5                                         | CUCHILLO<br>PLASTICO<br>S/ 6                | CURITAX1<br>UND.<br>S/0.1                          | ENERGIZER<br>AA X 6<br>S/ 10.3                             | ENERGIZER<br>PILAS MAX X 6<br>UND<br>S/ 11.1 | HILO DE<br>COLORES<br>S/ 0.7         |
| CURITA<br>CURITA                                                    | pción<br>X 1 UND.<br>X 1 UND.                                                                                                    |                  | 0.100<br>0.100 | Cantid<br>1.000<br>1.000 | 0.10<br>0.10     | BORRAR              | INCA KOLA<br>DESCARTABL<br>E 2.25 L                     | LAPICERO<br>ARTESA<br>S/ 20                 | MONTA<br>DIENTES PQT<br>S/ 2                       | NESCAFE<br>POLO BON.<br>S/ 0.1                             | OH! ESTA<br>OSCURO<br>CORIMBO<br>VARIOS      | PAPEL<br>ALUMINIO X<br>10 M.         |
|                                                                     | MONTA DIENTES PQT<br>OH! ESTA OSCURO CORIM                                                                                                    |                  | 2.000          | 1.000                    | 2.00             | торо                | PLASTIC FILM                                            | PLATO                                       | PONDS                                              | PRUEBASSS                                                  | S/ 20<br>RAYOVAC                             | RAYOVAC                              |
| PLATO                                                               | PONDS ACLARANTE 50 G     14.000     1.000     14.00       PLATO TENDIDO PQT     7.000     1.000     7.00       CURITA X 1 UND.     0.100     1.000     0.10 |                  |                | 7.00                     | BORRAR<br>ITEM   | S/8                 | S/7                                                     | 50 G<br>S/ 14                               | \$/2                                               | S/ 9.6                                                     | S/ 2.4                                       |                                      |
| G INTE                                                              | GRALES DE                                                                                                    | COCO 20          | 2.000          | 1.000                    | 2.00             | CAMBIAR<br>CANTIDAD | RAYOVAC<br>PILA AAA<br>S7 2.4                           | RECARGAS Y<br>SERVICIOS<br>S/ 1             | HIPOSOPOS<br>100 UND.<br>S/ 2                      | CERAMIDAS<br>45 ML<br>S/ 1.2                               | SOCORRO!!!<br>S/ 20                          | SUPER<br>GLUE-3 1.5 G<br>S/ 1        |
| 8                                                                   |                                                                                                    |                  | 6.94           | <b>0.00</b>              | 45.30            | CAMBIAR<br>PRECIO   |                                                         |                                             |                                                    |                                                            |                                              |                                      |
| COBRAR                                                              | TARJETA                                                                                                    | CREDITO          | DESCUENTO      |                          | AR VENDEDOR      | LIMPIAR<br>PANTALLA | ABARROTE<br>S                                           | BAZAR                                       | BEBIDAS                                            | BEBIDAS<br>CALIENTES                                       | BOLSAS                                       | CARNES                               |
| GUARDAR                                                             | 7<br>4                                                                                                    | 8                | 9              | X                        | BUSCAR           | <-<br>->            | CONDIMENT<br>OS                                         | CONFITERIA                                  | DA                                                 | DESAYUNO<br>S                                              | EMBUTIDOS                                    | FARMACIA                             |
| INGRESOS<br>DE CAJA                                                 | 1                                                                                                    | 2                | 3              |                          | DELIVERY         | ANULAR              | FFVV                                                    | HIGIENE                                     | INSUMOS                                            | LACTEOS                                                    | LIMPIEZA                                     | MASCOTAS                             |
| EGRESOS<br>DE CAJA                                                  | EGRESOS 0 . SALIR                                                                                                    |                  |                |                          |                  |                     | Código                                                  |                                             | )                                                  | $\overline{\mathbf{A}}$                                    | 1.000                                        | 0.000                                |
|                                                                     | familia. 1                                                                                                    |                  |                |                          |                  |                     |                                                         |                                             |                                                    |                                                            |                                              |                                      |

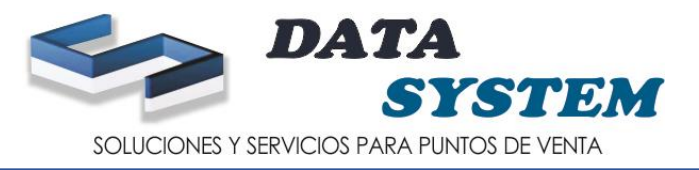

# 3. TAMBIEN SE PUEDE BUSCAR LOS PRODUCTOS CON EL BOTON BUSCAR (IR BUSCAR)

#### 4. ESCRIBIR EL NOMBRE DEL PRODUCTO

## 5. SELECCIONAR EL PRODUCTO Y HACER ENTER O DOBLE CLIC

| d | 🚴 Modulo            | de Venta Direc                                 | :ta                                                      | Fea                                            | ha de Traba                | jo ( 18/08/20  | 21]      | Punto           | de Venta [ CA]            | A_1 ]                     |                   | Term                   | ninal [ SOPORTI                              | E02-PC]                                          |
|---|---------------------|------------------------------------------------|----------------------------------------------------------|------------------------------------------------|----------------------------|----------------|----------|-----------------|---------------------------|---------------------------|-------------------|------------------------|----------------------------------------------|--------------------------------------------------|
| m |                     | Documento                                      | Cons <u>u</u> lta                                        | / Anular                                       | /endedor: C/               | 4JA            |          |                 |                           | SERVICIO                  | EN T              | TEND.                  | A                                            |                                                  |
|   | DA                  | Búsqueda de                                    | e Artículos                                              | 4                                              |                            |                | •        |                 |                           |                           | x                 | ME<br>ATE<br>28 G<br>5 | A1<br>DURAZNOS<br>MITADES 820<br>G<br>S/ 6.8 | AIRHEADS<br>BLUE<br>RASPERRY<br>15.6 G<br>S/ 0.5 |
| ſ | -Cód. Cli           | Coulgo Descripció                              | n                                                        | Dato AG                                        | JA                         |                |          |                 |                           |                           |                   | ÇA<br>Z6 G             | ALASKA<br>MARACUYA 75<br>ML                  | ALASKA<br>MOUSSE<br>MARACUMAN                    |
|   | Direcci             | Código                                         | Descripción                                              |                                                |                            |                |          |                 | Precio N                  | Moneda Stock              |                   | F                      | S/ 2.2                                       | GD 85 ML<br>S/2.5                                |
|   |                     | 7801800100<br>7801800100<br>7759267000         | ACONCAGUA<br>ACONCAGUA<br>AGUA ANDEA                     | COCKTAIL DE<br>DURAZNOS EI<br>600 G            | FRUTAS 822 G<br>MITADES 82 | 2 G            |          |                 | 9.200<br>7.700<br>2.000   | S 0.0<br>S 0.0<br>S 0.0   | 00                | RUTT                   | ANILLO<br>CORAZON                            | BARQUILLOS                                       |
|   | 5                   | 7750182006<br>7750182006<br>7750182007         | 1 AGUA BENED<br>3 AGUA BENED<br>0 AGUA BENED             | ICTINO SIN G/<br>ICTINO 2.5 L<br>ICTINO BOTEL  | LON 7000                   |                |          |                 | 1.000<br>2.600<br>8.500   | S 0.0<br>S 0.0<br>S 0.0   | 100<br>100<br>100 | 5                      | BARBIE 156 G<br>S/ 0.9                       | S/1                                              |
|   |                     | 7750670313<br>7750670000<br>7750670015         | AGUA CIELO :<br>AGUA CIELO :<br>AGUA CIELO :             | 2.5 L<br>7 L<br>ALCALINA 650 I                 | ИL                         |                |          |                 | 3.000<br>8.900<br>1.500   | S 0.0<br>S -1.0<br>S -5.0 |                   | A<br>ATE               | LIGERA<br>MANZANA Y<br>CAÑIHUA 20 G          | BARRA MIX<br>QUINUA 50<br>GR<br>S/1.5            |
| ŀ | OH!                 | 7750670336                                     | AGUA CIELO                                               | CON SAG 625 M<br>SIN GAS 625 M                 | 1L<br>_                    |                |          |                 | 1.000                     | S -2.0<br>S 0.0<br>S 0.0  | 100               | *<br>CC0               | BB HELADO<br>CHICHA                          | BESOS DE                                         |
| ŀ | PON<br>PLAT         | 7751731004<br>7751731004<br>820                | 4AGUA LOA 25<br>4AGUA LOA 62<br>AGUA MINER               | 00 ML SIN GAS<br>5 ML SIN GAS                  |                            |                |          |                 | 2.600                     | S 0.0                     |                   | 78 G                   | MORADA 64.4<br>G<br>S/1                      | MOZA 24 G<br>S/1.2                               |
| ľ | CURI                | 7751271020                                     | SAGUA PURA                                               | VIDA SIN GAS 6                                 | 50 ML                      |                |          |                 | 1.000                     | S -3.0                    | 100               |                        |                                              |                                                  |
|   | GIN                 | 0279<br>7751912000<br>7755064072<br>7750182000 | AGUA SAN CA<br>AGUA SAN CA<br>AGUA SAN LU<br>AGUA SAN LU | ARLOS CAJA 20<br>ARLOS CON GA<br>JIS CAJA 20 L | S 500 ML                   |                |          |                 | 22.900<br>1.000<br>28.000 | S -1.0<br>S 0.0<br>S 0.0  | 00                | DN<br>TIN<br>5         | BON O BON<br>ALFAJOR 40 G<br>S/ 1.7          | BON O BON<br>BLANCO 15 G<br>S/ 0.6               |
|   | 8                   | 7750182005<br>77530967<br>77530974             | AGUA SAN LL<br>AGUA SAN M<br>AGUA SAN M                  | JIS SIN GAS 1 L<br>ATEO 600 ML<br>ATEO CON GAS | T 600 ML                   |                |          |                 | 2.000<br>1.500<br>1.500   | s 0.0<br>s -1.0<br>s 0.0  | 00                |                        |                                              |                                                  |
|   | COBRA               | 17750408003                                    | (CAMPOMAR (                                              | GRATED DE CA                                   | BALLA EN AGI               | JA Y SAL 170 G | PANIALLA | S               | 5.600<br>BAZAN            | SI 0.0                    | CALIE             | AS<br>INTES            | BOLSAS                                       | CARNES                                           |
|   | GUARDA              | R 7                                            | 8                                                        | 9<br>6                                         |                            | BUSCAR         | <        | CONDIMENT<br>OS | CONFITERIA                | DA                        | DESA              | YUNO                   | EMBUTIDOS                                    | FARMACIA                                         |
|   | INGRESOS<br>DE CAJA | 4<br>1                                         | 2                                                        | 3                                              | J                          | DELIVERY       | ANULAR   | FFVV            | HIGIENE                   | INSUMOS                   | LAC               | TEOS                   | LIMPIEZA                                     | MASCOTAS                                         |
| e | EGRESOS<br>DE CAJA  |                                                | 0                                                        | •                                              |                            | SALIR          | 0.000    | Código          |                           |                           |                   |                        | 1.000                                        | 0.000                                            |

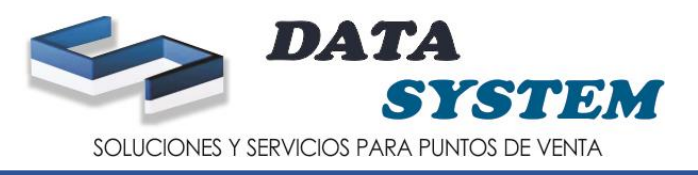

- 1. PARA GUARDAR UN PEDIDO DE PRODUCTOS (SOLICITAR AL CLIENTE SU NOMBRE PARA QUE CUANDO VUELVA EL CLIENTE LO BUSQUE POR SU NOMBRE)
- 2. SI EL CLIENTE AÚN TRAERÁ MAS PRODUCTOS A CAJA SE PUEDE GUARDAR LA CUENTA PARA DAR TIEMPO AL CLIENTE Y PROCEDER CON EL SIGUIENTE (PONER GUARDAR)

| 💩 Modulo de Ve      | enta Directa            |                   | Fecha de Tra | abajo ( 18/08/20 | )21 ]              | Punto                                  | de Venta [ CA]                                    | A_1 ]                                                 | Term                                 | inal [ SOPORTI                              | E02-PC ]                                            |  |
|---------------------|-------------------------|-------------------|--------------|------------------|--------------------|----------------------------------------|---------------------------------------------------|-------------------------------------------------------|--------------------------------------|---------------------------------------------|-----------------------------------------------------|--|
| Do                  | cumento   Cons <u>u</u> | lta / Anular      | Vendedor:    | LAJA             | CAJA               |                                        |                                                   | SERVICIO EI                                           | N TIENDA                             |                                             |                                                     |  |
|                     |                         | FECHA<br>18/08/20 | B<br>21 200  | OLETA<br>0000057 | <-                 | COSTA<br>WAFER<br>LUCUMA 124G          | INTEGRALES<br>DE COCO 200<br>GR                   | PICARAS DE<br>CHOCOLATE<br>EXTREMO 40                 | SUBLIME<br>CHOCOLATE<br>GALLETA 28 G | DURAZNOS<br>MITADES 820<br>G                | BLUE<br>RASPERRY<br>15.6 G                          |  |
| DATASY              | /STEM                   | 051               | 27:05 0.0    | n.               | ->                 | 572                                    | S/ 2                                              | 57 0.8                                                | 571.5                                | S/ 6.8                                      | S7 0.5                                              |  |
| Dirección           |                         |                   |              |                  |                    | AIRHEADS<br>CHERRY 15.6<br>G<br>S/ 0.5 | AIRHEADS<br>WATERMELO<br>N 15.6<br>S/ 0.5         | ALASKA FRES<br>76 G<br>S/ 2.2                         | ALASKA<br>MANGO 76 G<br>S/ 2.2       | ALASKA<br>MARACUYA 75<br>ML<br>S/ 2.2       | ALASKA<br>MOUSSE<br>MARACUMAN<br>GO 85 ML<br>S/ 2.5 |  |
| Obs. Correo         |                         |                   |              |                  |                    | ALKA ACIDO<br>28<br>S/ 0.8             | AMBROSOLI<br>GOMAS<br>AMBROSITO<br>25GR<br>S/ 0.8 | AMBROSOLI<br>LOOP<br>GOMITAS<br>ACIDAS 25 G<br>S/ 0.8 | ANGEL FRUTT<br>20 G<br>S/ 0.5        | ANILLO<br>CORAZON<br>BARBIE 156 G<br>S/ 0.9 | BARQUILLOS<br>KILLOS 26 G<br>S/ 1                   |  |
| Descripci           | ión                     | Precio            | Cantida      | otal             | -                  |                                        |                                                   | BARRA                                                 | BARRA                                | BARRA                                       |                                                     |  |
| BARRA MI            | X MANI 50 GR            | 1.500             | 1.000        | 1.50             |                    | ALMENDRAS                              | AJONJOLI 50                                       | CRUNCH                                                | LIGERA                               | LIGERA<br>MANZANA Y                         | QUINUA 50                                           |  |
| AMBROSO             | ERJETICA CRUN           | A 0.800           | 1.000        | 1.90<br>0.80     | BORRAR<br>TODO     | 50 GR<br>S/ 2.2                        | GR<br>S/1.5                                       | MACA 25 G<br>S/ 1.9                                   | 20 G<br>S/ 2.4                       | CAÑIHUA 20 G<br>S/ 2.4                      | GR<br>S/1.5                                         |  |
| ALASKA M            | ARACUYA 75 M            | L 2.200           | 1.000        | 2.20             |                    | BARRA MIX 7                            | BARRA MIX                                         |                                                       | BAUDUCCO                             | BB HELADO                                   |                                                     |  |
| BOMBONE             | S DONOFRIO 18           | 10.000            | 1.000        | 10.00            | BORRAR             | SEMILLAS 50                            | MALA T<br>MANZANA 50                              | MANI 50 GR                                            | WAFER                                | MORADA 64.4                                 | MOZA 24 G                                           |  |
| BOMBONE             | S DONOFRIO 18           | 10.000            | 1.000        | 10.00            | ITEM               | S/ 1.5                                 | GR<br>S/1.5                                       | S/ 1.5                                                | S/2                                  | G<br>S/1                                    | S/1.2                                               |  |
| BARRA MI            | X MACA Y MAN            | z 1.500           | 1.000        | 1.50             |                    | BIZCOCHO                               | 0011001150                                        | 0011001150                                            | 00110011                             |                                             |                                                     |  |
| BOMBONE             | S DONOFRIO 18           | 10.000            | 1.000        | 10.00            | CAMBIAR            | CHOCMAN<br>DOBLE                       | DONOFRIO 18                                       | DONOFRIO X                                            | BUN BUN                              | BON O BON                                   | BON 0 BON<br>BLANCO 15 G                            |  |
| BARRA MI            | X MANI 50 GR            | 1.500             | 1.000        | 1.50 🖵           | CANIIDAD           | MANJAR 53 G                            | UND.<br>S/10                                      | 6 UND.<br>S/ 3.5                                      | CHUPETIN<br>S/ 0.5                   | S/ 1.7                                      | S/ 0.6                                              |  |
|                     |                         |                   | ICBPER       | TOTAL            | CAMPIAR            | 571                                    |                                                   |                                                       |                                      |                                             |                                                     |  |
| 13                  | 38.36                   | 6.94              | 0.00         | 45.30            | PRECIO             |                                        |                                                   |                                                       |                                      |                                             |                                                     |  |
| COBRAR T/           | ARJETA CREDI            | TO DESCUEN        |              | AR VENDEDOR      | UMPIAR<br>PANTALLA | ABARROTE<br>S                          | BAZAR                                             | BEBIDAS                                               | BEBIDAS<br>CALIENTES                 | BOLSAS                                      | CARNES                                              |  |
| GUARDAR             |                         | 2                 | X            | BUSCAR           | <-                 | CONDIMENT<br>OS                        | CONFITERIA                                        | DA                                                    | DESAYUNO<br>S                        | EMBUTIDOS                                   | FARMACIA                                            |  |
| RECOPERA            |                         |                   |              | ->               |                    |                                        |                                                   |                                                       |                                      |                                             |                                                     |  |
| INGRESOS<br>DE CAJA | 1 Z                     | 3                 |              | DELIVERY         | ANULAR             | FFVV                                   | HIGIENE                                           | INSUMOS                                               | LACTEOS                              | LIMPIEZA                                    | MASCOTAS                                            |  |
| EGRESOS 0 . SALIF   |                         |                   |              | 0.000            | Código             |                                        |                                                   |                                                       | 1.000                                | 0.000                                       |                                                     |  |

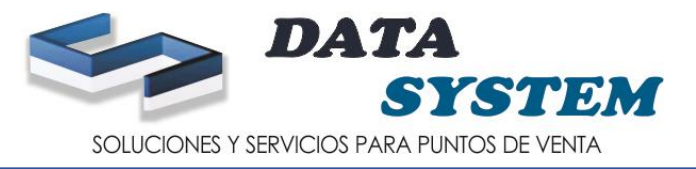

# 3. IR A RECUPERAR (PARA RECUPERAR LA CUENTA)

## 4. SELECCIONAR LA CUENTA CON EL NOMBRE DEL CLIENTE QUE GUARDO

5. PONER RECUPERAR

| d | 👶 Modulo de Venta Direct |                                                                                             |                                                                                                    |                                                    |                                   | de Venta [ CA]                               |                                       |                                       | nal [ SOPORTE                                       |                                                     |
|---|--------------------------|---------------------------------------------------------------------------------------------|----------------------------------------------------------------------------------------------------|----------------------------------------------------|-----------------------------------|----------------------------------------------|---------------------------------------|---------------------------------------|-----------------------------------------------------|-----------------------------------------------------|
| m | Documento                | Cons <u>u</u> lta / Anular                                                                  | Vendedor: CAJA                                                                                                    | CAJA                                               |                                   | 5                                            | SERVICIO EN                           | I TIENDA                              |                                                     |                                                     |
|   | DATASYSTEM               | FECHA<br>18/08/20/                                                                          | BOLETA<br>200000057                                                                                                    | <-                                                 | COSTA<br>WAFER<br>LUCUMA 124G     | G<br>INTEGRALES<br>DE COCO 200<br>GR         | PICARAS DE<br>CHOCOLATE<br>EXTREMO 40 | SUBLIME<br>CHOCOLATE<br>GALLE TA 28 G | A1<br>DURAZNOS<br>MITADES 820<br>G<br>S/ 6.8        | AIRHEADS<br>BLUE<br>RASPERRY<br>15.6 G<br>S/ 0.5    |
|   | Cód. Cliente             | Nro_Transacción                                                                             | -[Del] Eliminar [Space Bar] S<br>Nro_de_Mesa Código                                                                                       | eleccionar Tra<br>Ventas Pendiente<br>Nomb<br>JOSE | nsacción para<br>es de Pago<br>re | Restaurar<br>Total<br>45.3                   | Terminal<br>CAJA_1                    |                                       | ALASKA<br>RACUYA 75<br>ML<br>S/ 2.2                 | ALASKA<br>MOUSSE<br>MARACUMAN<br>GO 85 ML<br>S/ 2.5 |
|   |                          |                                                                                             |                                                                                                    |                                                    |                                   |                                              |                                       |                                       | ANILLO<br>CORAZON<br>RBIE 156 G<br>S/ 0.9           | BARQUILLOS<br>KILLOS 26 G<br>S/ 1                   |
|   | Descripcion              |                                                                                             |                                                                                                    |                                                    |                                   |                                              |                                       |                                       | BARRA<br>LIGERA<br>ANZANA Y<br>ÑIHUA 20 G<br>S/ 2.4 | BARRA MIX<br>QUINUA 50<br>GR<br>S/ 1.5              |
|   |                          | Artículo D<br>7754295000223 B<br>0239 B<br>7750885009539 B<br>7750885009539 A               | Descripción<br>ARRA MIX MANI 50 GR<br>ARRA ENERJETICA CRUNCH M<br>MBROSOLI LOOP GOMITAS ACI                                               | ACA 25 G<br>DAS 25 G                               | dientes de Pago                   | Precio Canti<br>1.500<br>1.900<br>0.800      | dad<br>1.000<br>1.000<br>1.000        |                                       | 8 HELADO<br>CHICHA<br>)RADA 64.4<br>G<br>S/1        | BESOS DE<br>MOZA 24 G<br>S/1.2                      |
|   |                          | 7613036761826 A<br>7613032915841 B<br>7613032915841 B<br>7754295000193 B<br>7613032915841 B | LASKA MARALUYA 75 ML<br>IOMBONES DONOFRIO 18 UND.<br>IOMBONES DONOFRIO 18 UND.<br>IARRA MIX MACA Y MANZANA 5<br>IOMBONES DONOFRIO 18 UND. | 0 GR                                               |                                   | 2.200<br>10.000<br>10.000<br>1.500<br>10.000 | 1.000<br>1.000<br>1.000<br>1.000      |                                       | ON 0 BON<br>FAJOR 40 G<br>S/ 1.7                    | BON O BON<br>BLANCO 15 G<br>S/ 0.6                  |
|   | 0.000 0.0                | 7754295000223 B<br>0239 B<br>7759826005340 A<br>7613036761796 A                             | ARRA MIX MANI 50 GR<br>ARRA ENERJETICA CRUNCH M<br>NGEL FRUTT 20 G<br>LASKA FRES 76 G                                                     | ACA 25 G                                           |                                   | 1.500<br>1.900<br>0.500<br>2.200             | 1.000<br>1.000<br>1.000<br>1.000      |                                       |                                                     |                                                     |
|   | GUARDAR 7                | 7754295000216 B                                                                             | ARRA MIX 7 SEMILLAS 50 GR                                                                                                    | Recuperar                                          | Eliminar                          | 1.300<br><u>S</u> alir                       | 1.000                                 |                                       |                                                     |                                                     |
| ( | RECUPERA 4               | 3 3                                                                                         | DELIVERY                                                                                                    | ANULAR                                             | FFVV                              | HIGIENE                                      | INSUMOS                               | LACTEOS                               | LIMPIEZA                                            | MASCOTAS                                            |
| e | EGRESOS<br>DE CAJA       | ) .                                                                                         | SALIR                                                                                                    | 0.000                                              | Código                            |                                              |                                       |                                       | 1.000                                               | 0.000                                               |

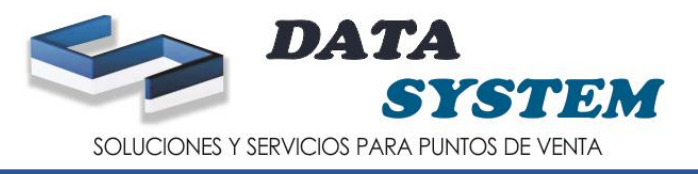

# IR A COBRAR SI PAGAN EL MONTO EXACTO PONER IMPRIMIR

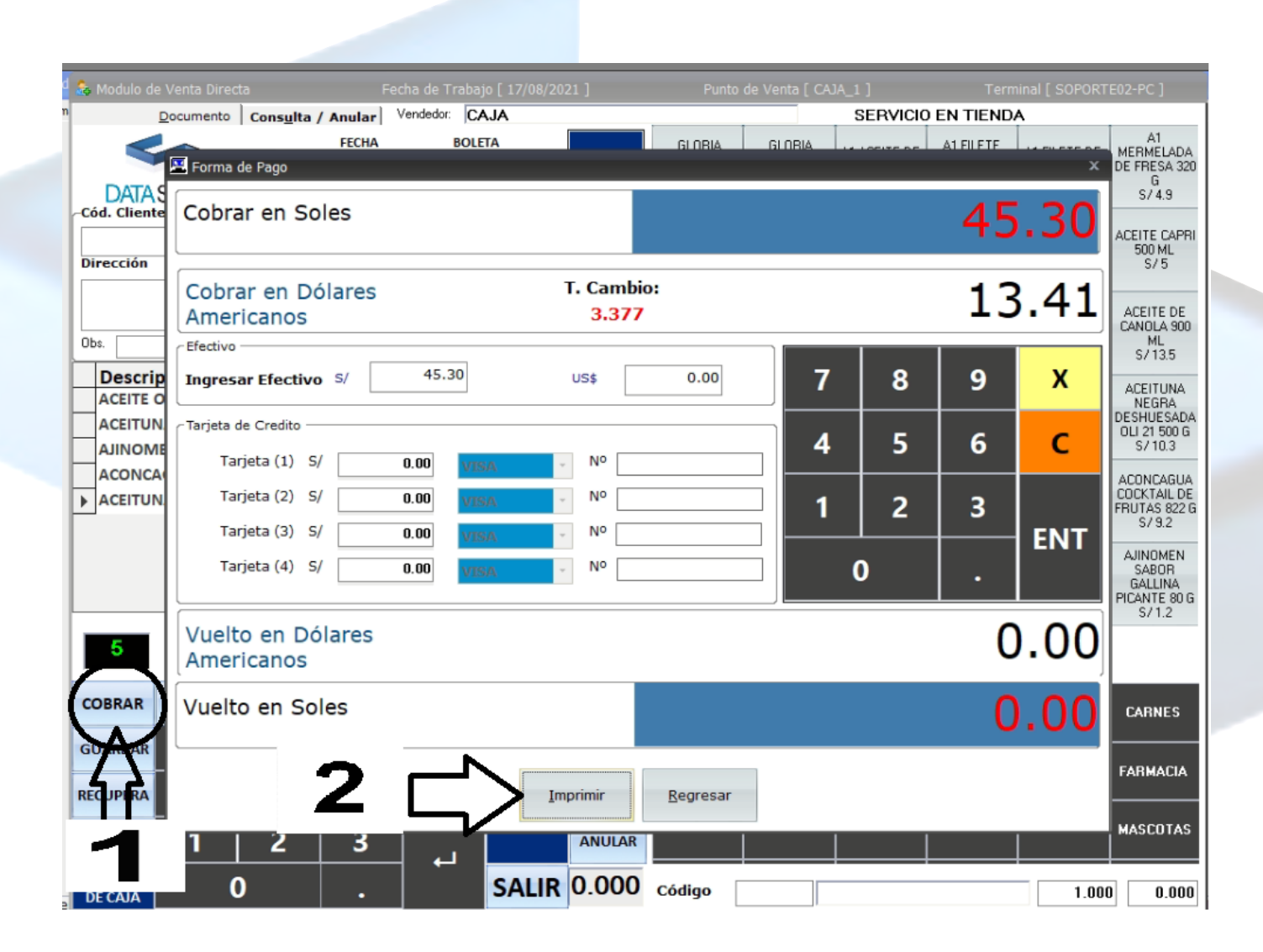

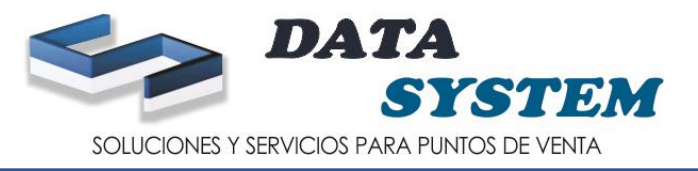

#### 1. SI PAGAN CON UN MONTO MAYOR LO DIGITA DONDE DICE INGRESAR EFECTIVO

2. HACER DOBLE ENTER (EL PRIMER ENTER LE MUESTRA EL VUELTO Y SEGUNDO ENTER ES PARA IMPRIMIR EL COMPROBANTE)

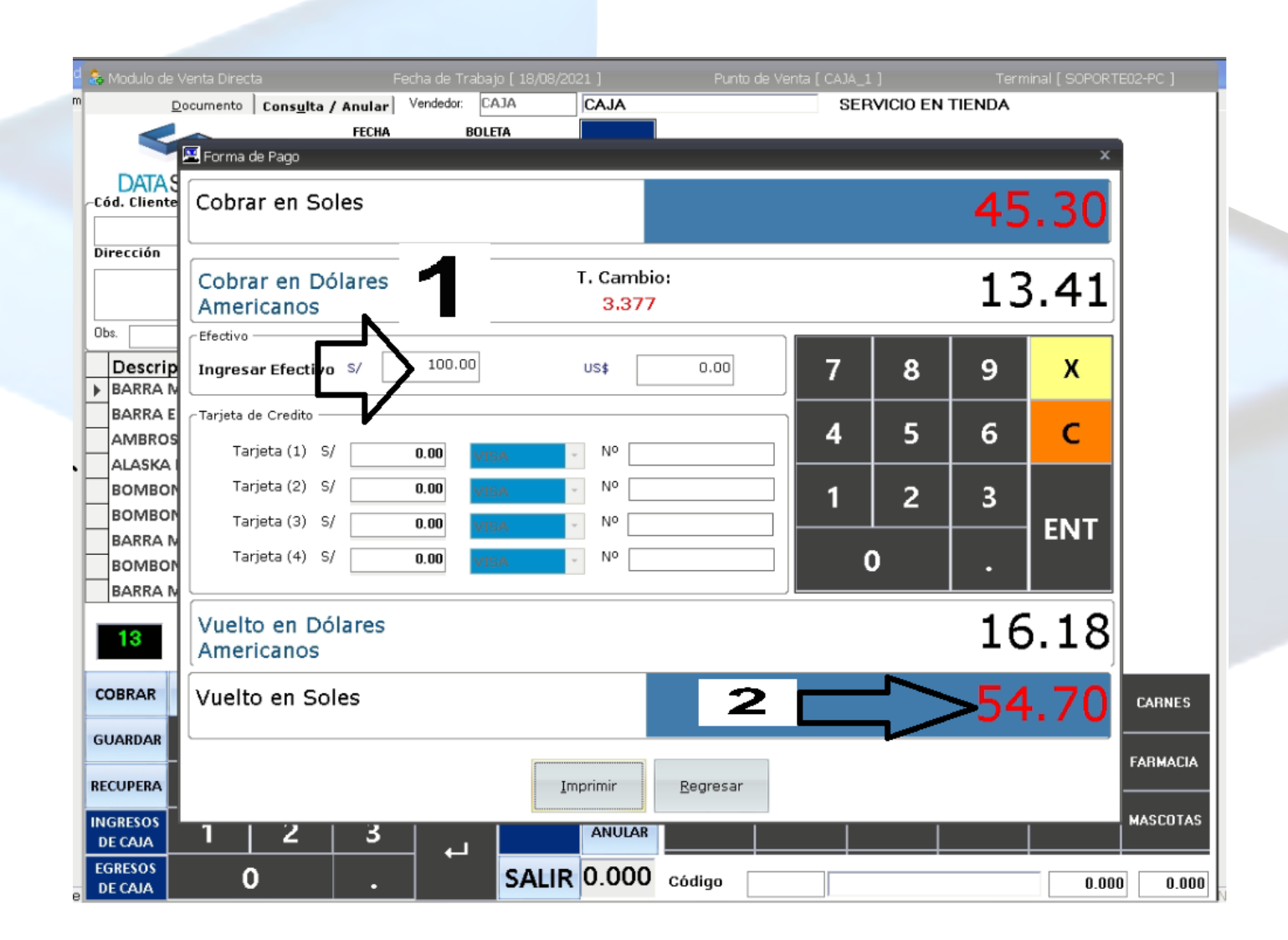

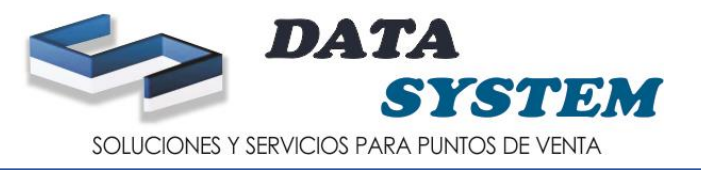

- 1. PONER MONTO DE EFECTIVO Y PONER ENTER (SI EL CLIENTE VA PAGAR CON TARJETA Y A LA VEZ CON EFECTIVO)
- 2. PONER CERO Y HACER ENTER
- 3. SALDRA EL MONTO QUE SE VA A COBRAR CON TARJETA Y PONER ENTER, PONER LA TARJETA Y HACER ENTER, ESCRIBIR LOS ULTIMOS 4 DIGITOS DE LA TARJETA QUE DETALLA EN EL VOUCHER QUE IMPRIMIO EL POS Y HACER DOBLE ENTER PARA IMPRIMIR EL COMBROBANTE

| d 🚴 Modulo de Ver  | nta Directa         | Fecha de Tr     | abajo [ 17/08/2021 | .]        | Punto de         | e Venta [ CAJA | _1]      | Term | inal [ SOPORT | [E02-PC ]              |
|--------------------|---------------------|-----------------|--------------------|-----------|------------------|----------------|----------|------|---------------|------------------------|
| m <u>D</u> ocu     | umento Consulta / A | nular Vendedor: | CAJA               |           |                  |                | SERVICIO |      | 4             |                        |
|                    | Former de Danse     | FECHA E         | BOLETA             |           | AGILIAS          | 11 001101      | ALGODON  | PARA | ALIDIEDNOS    | BANDEJAS<br>DESECHABLE |
|                    | Forma de Pago       |                 |                    |           |                  |                |          |      |               | S/23                   |
| Cód. Cliente (     | Cobrar en Sole      | s               |                    |           |                  |                |          | 45   | 30            |                        |
| Dimensión          |                     |                 |                    |           |                  |                |          |      |               | CINTA TAIPEI           |
| Direccion          | Cobrar en Dóla      | arec            | T                  | . Cambio: |                  |                |          | 1 7  |               | 572.5                  |
|                    | Americanos          | 1105            |                    | 3.377     |                  |                |          | LC   | 6.41          | HILO DE                |
| Obs.               | Efe                 | N               | ົງ —               |           |                  |                |          | 1    |               | COLORES<br>S/ 0.7      |
| Descrip            | Inc o S             | 5/ 20.0         |                    | JS\$      | 0.00             | 7              | 8        | 9    | x             |                        |
|                    |                     |                 |                    |           |                  |                |          |      |               | PAPEL<br>ALUMINIO X    |
| OH! ESTA           | Tarjeta de Credito  |                 |                    |           |                  | 4              | 5        | 6    | С             | S/ 7                   |
| PONDS A            | Tarjeta (1) S/      | 25.30           | MASTERCAR *        | Nº 1254   |                  |                |          |      |               | DAMOVAC                |
| PLATO TI           | Tarjeta (2) S/      | 0.00            | VISA *             | No        |                  | 1              | 2        | 3    |               | PILA AA<br>S/24        |
| VASOS N            | Tarjeta (3) S/      | 0.00            | VTA ·              | No        |                  |                |          |      | ENT           | 07 2.4                 |
| AGUJAS I           | Tarjeta (4) S/      | 0.00            | VIS/               | No        |                  |                | 0        |      |               | SUPER                  |
|                    |                     |                 |                    |           |                  |                |          |      |               | S/1                    |
|                    | Vuelto en Dóla      | res             |                    |           |                  |                |          | 0    |               |                        |
|                    | Americanos          |                 | (3)                |           |                  |                |          | U    |               |                        |
| COBRAR             | Vuelto en Sole      | \$              |                    |           |                  |                |          | 0    | 00            | CADNEC                 |
|                    |                     | 5               | -                  |           |                  |                |          | 0    | .00           | LANNES                 |
| GUARDAR            |                     |                 |                    |           |                  | 1              |          |      |               | FARMACIA               |
| RECUPERA           |                     |                 | Imp                | rimir     | <u>R</u> egresar |                |          |      |               |                        |
| INGRESOS           | <b>1</b>   2        | <b>9</b> I      |                    |           |                  | ]              |          |      |               | MASCOTAS               |
| DE CAJA            |                     | <u>ہ</u>        |                    | ANULAK    |                  |                |          |      |               |                        |
| EGRESOS<br>DE CAJA | 0                   |                 | SALIR              | 0.000     | Código           |                |          |      | 1.00          | 0 0.000                |

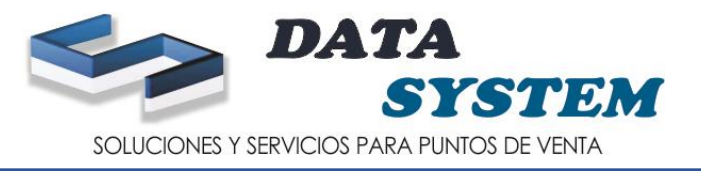

- 1. IR A TARJETA (SI CLIENTE VA A PAGAR SOLO CON TARJETA)
- 2. ESCOGER LA TARJETA QUE CORRESPONDIENTE
- 3. ESCRIBIR LOS ULTIMOS 4 NUMEROS DE LA TARJETA (PRIMERO TIENE QUE COBRAR LA TARJETA POR EL POS)
- 4. PONER ACEPTAR PARA IMPRIMIR EL COMPROBANTE

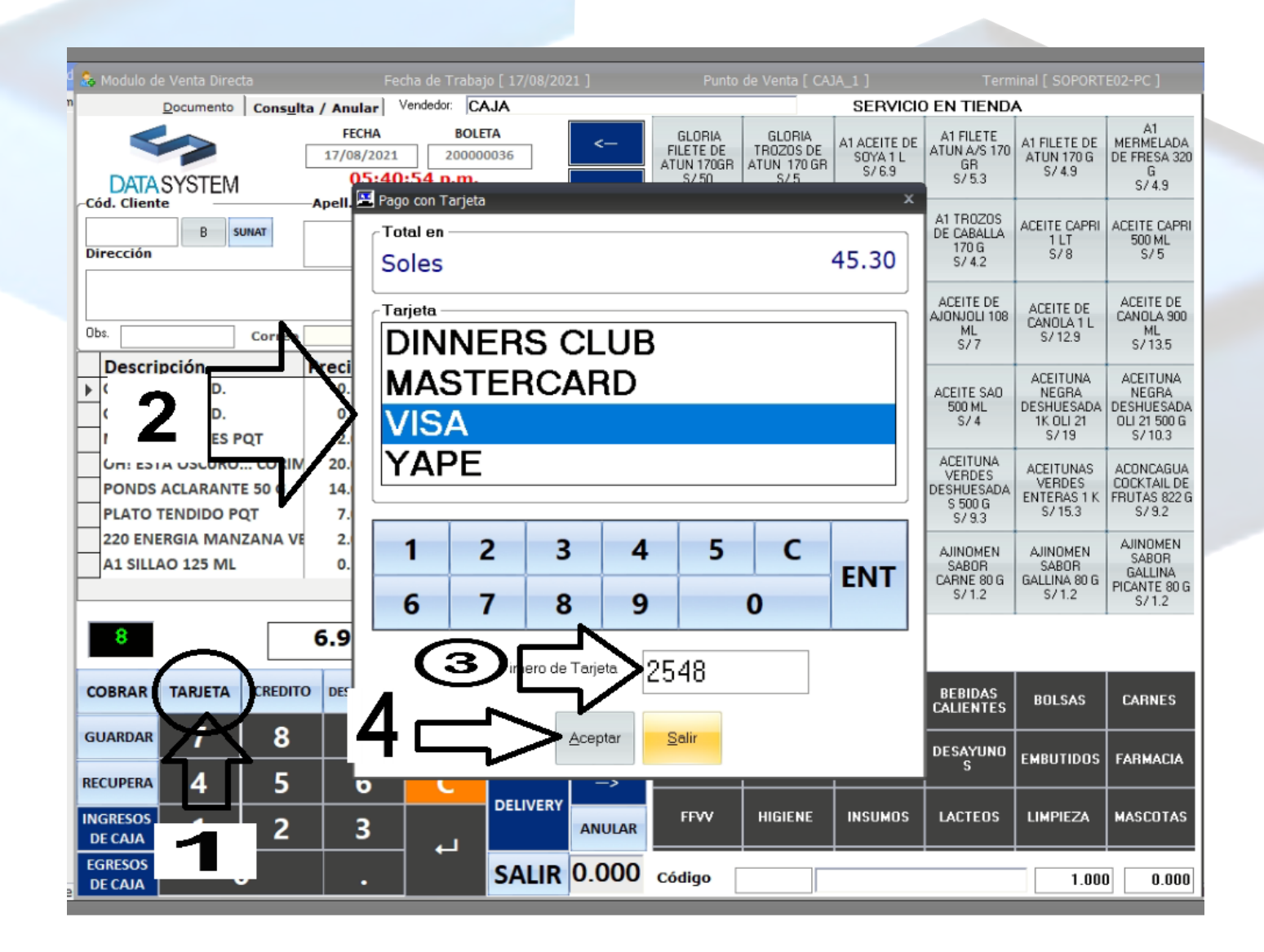